# **Confirmation of Application for Student Exchange**

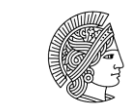

#### TECHNISCHE UNIVERSITÄT DARMSTADT

# PERSONAL DATA

| Family name                                           | Given name       |  |
|-------------------------------------------------------|------------------|--|
|                                                       |                  |  |
| Date of birth yyyy-mm-dd                              | Home institution |  |
|                                                       |                  |  |
| Number on the online application ("Bewerbungsnummer") |                  |  |
| IN                                                    |                  |  |

### How to find your "Bewerbungsnummer"?

After submitting your online application, a pdf document is generated the "Application for Incoming Students". On the 1st page of this document, in the left upper corner you can find your "Bewerbungsnummer". (As you can see on the right screenshot)

| Bewerbungsnummer INC-XXXX |
|---------------------------|
| PERSONAL INFORMATION      |
| Identity                  |

Hereby I certify that the above named student is nominated as an exchange student at Technische Universität Darmstadt, Germany as below:

# PROGRAMME

| Exchange programme         |        |                 |
|----------------------------|--------|-----------------|
| Department at TU Darmstadt |        | Form of studies |
|                            |        |                 |
| Intended period of stay    |        |                 |
| From:                      | Until: |                 |

# **CERTIFIED BY**

| Place and date | Signature & stamp of International Coordinator at Home Institution |
|----------------|--------------------------------------------------------------------|
| Email address  | Name and function                                                  |

This filled in, signed and stamped confirmation of application has to be sent to <u>europe-</u> <u>incomings@zv.tu-darmstadt.de</u> with the subject: "confirmation of application + name of your university". Thank you!